## Did you create an edulD last academic year? Then follow the steps below

If you created an eduID last academic year, it is necessary to link it again. Read the steps below to learn how to connect your institutional account to your eduID.

1. Go to My edulDOpens external and press 'Personal info'.

**2.** Click on one of the 'Verify' or 'Proof' buttons. It doesn't matter which one. Read the brief explanation and press 'Proceed' once you are finished. In the next screen, select the institution which you would like to connect to your eduID.

**3.** Complete the login process at your institution. If you are logged in successfully, you are all set! Through <u>My eduIDOpens external</u> you can see the details of this connection: which data eduID received from your institution, when the connection was made and when it will expire. You can also remove the connection here if you want to.

| eduID                        | Logout                                                                                                  | Search                                                  |                     |
|------------------------------|----------------------------------------------------------------------------------------------------|---------------------------------------------------------|---------------------|
| D Home                       | Personal information                                                                                    |                                                         |                     |
| Er Personal Info             | When you use eduals to login to other websites, some of your personal information will be shared.       |                                                         |                     |
| 87 Data & activity           | <ul> <li>Some websites require that your personal information is validated by a third party.</li> </ul> | If your institution is not listed, eduiD (NL) test envi | roment is available |
| G Security                   | Basic information                                                                                       | as an alternative.                                      |                     |
| Account                      | Email address. 🥑 🗹                                                                                      |                                                         |                     |
|                              | Name                                                                                                    |                                                         |                     |
|                              | Validated information                                                                                   | am Academisch Medisch Centrum (Aca                      | c - New)            |
|                              | First and last name (7) Your first and lastname are not yet verified by a third party. Verify           |                                                         |                     |
|                              | Prove of student (7) You have not yet proven that you are a student in the Notherlands.                 |                                                         |                     |
|                              | Link with third party (7) You edu(D account is not yet linked to a third party Link                     | Academisch Ziekenhuis Maastricht                        | t (new              |
| rivacy policy   Terms of Use | EX NL Powered by SUBP                                                                                   | (Uest)                                                  |                     |